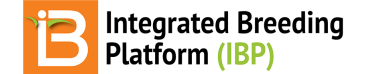

#### **Install Breeding View**

#### BMS 12.0 Manual

About Breeding View Breeding View Installer Install Breeding View Obtain License Code Related

## **About Breeding View**

Breeding View (BV) is statistical analysis software that accompanies the Breeding Management System. BV is a collaboration with between the Integrated Breeding Platform and VSNi, the makers of the <u>Genstat</u> statistical package. BV is an extremely user friendly statistical software that allows breeders to quickly access their results. Trial data exported from the Breeding Management System is perfectly formatted for analysis by BV.

Breeding View can be installed on computers running the Windows operating system. You must have administrative access to your computer to install BV. If your institution controls your computer's administrative access, you will need to contact your IT department for assistance.

## **Breeding View Installer**

If you are a licensed BMS user, you will be given a Breeding View installer and license code. See your system administrator for more infromation. If you would like to demo BV <u>contact us here</u> for temporary access.

### **Install Breeding View**

• Select Next.

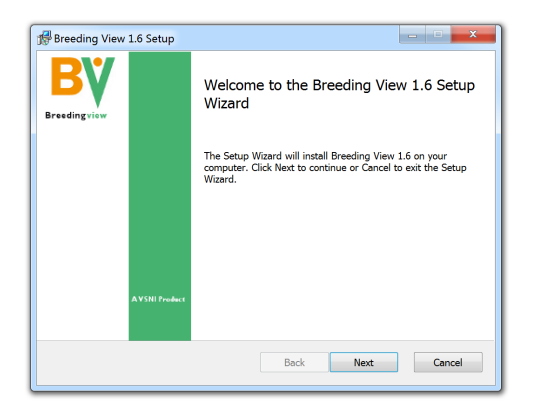

· Read and agree to the terms of the License Agreement.

| End-User License Agreement                                                                                                    |                                                                                      |                                                  |
|----------------------------------------------------------------------------------------------------|--------------------------------------------------------------------------------------|--------------------------------------------------|
| Please read the fol                                                                                                    | lowing license agreement carefully                                                   |                                                  |
| IMPORTANT -<br>or fully license<br>software, the                                                                                                    | Whether you are installir<br>ed (paid) version or any c<br>following applies to you: | ng a free trial version<br>other version of this |
| This installation process and any usage of the software up to such time as you have installed a licence key (if any) is subject to the terms and conditions set out in the Trial Licence Agreement. Before you can commence the installation you must review the Trial Licence and denote your acceptance of it and agreement to be bound by it. |                                                                                      |                                                  |
| If you have al                                                                                                    | s in the License Agreement                                                           | - vou will still pood to                         |

• Accept the default directory location for BV installation or specify a custom location.

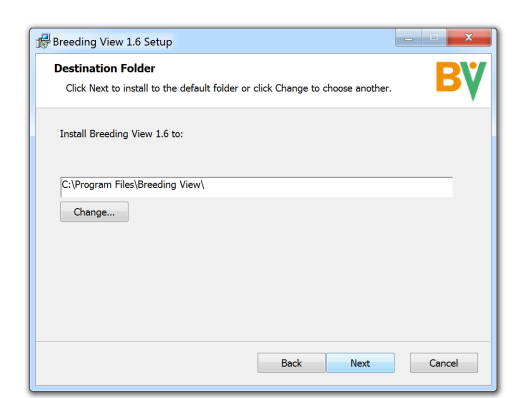

· Select Install.

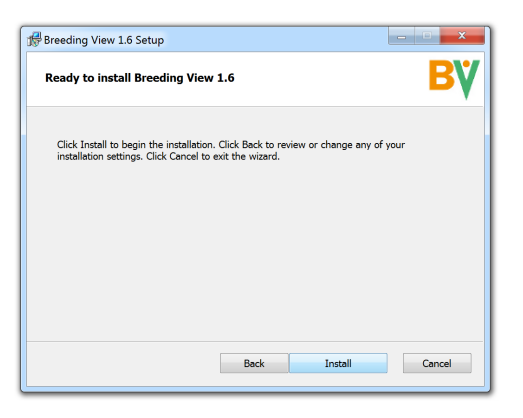

• Select Yes.

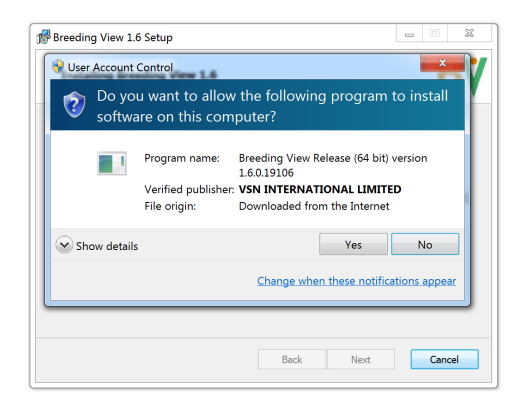

• Select Finish.

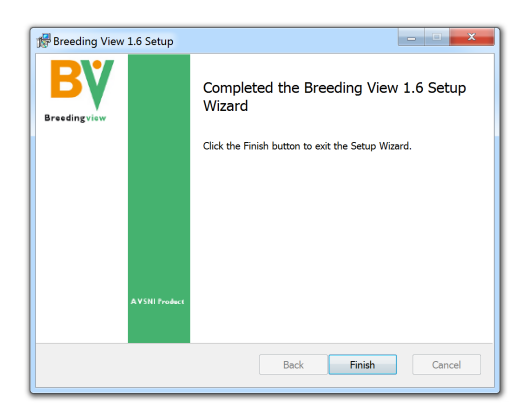

• Breeding View can now be opened.

| BV Prooding View             |                          |                            | _ • × |
|------------------------------|--------------------------|----------------------------|-------|
| File View Desiret Teels Unit | -                        |                            |       |
|                              | Activate License         |                            |       |
|                              | Activite License         |                            |       |
| New Project Open Proje       | About Breeding View      | oad to BMS                 |       |
| 🗁 < no project >             | Analysis Pipeline Output |                            |       |
|                              |                          |                            |       |
|                              |                          | Proodingviou               |       |
|                              |                          | Dreeuingview AvsNI product |       |
|                              |                          |                            |       |
|                              |                          |                            |       |
|                              |                          |                            |       |
|                              |                          |                            |       |
|                              |                          |                            |       |
|                              |                          |                            |       |
|                              |                          |                            |       |
|                              |                          |                            |       |
|                              |                          |                            |       |
|                              |                          |                            |       |
| Project                      |                          |                            |       |

• However, no analysis can be run until a license code is provided to the application. Select Activate License from the Help menu or Troubleshoot Reason from the License Error message.

| New Project Open Project Add to Project Save Project Upload to BMS                                                                                                    |  |
|----------------------------------------------------------------------------------------------------|--|
| SSA analysis of Performance T<br>Field trial<br>Trait data<br>Trait data<br>Guality control<br>Guality control<br>Field trial<br>Guality control<br>Field trial<br>Control<br>Control<br>Co |  |

## **Obtain License Code**

#### Users of the SERVER Edition:

If you are using a institutional version of Breeding Management System and BV, a license code will be provided to you by your institution. If you are using a demonstration version of the Breeding Management System and BV, a temporary license code will be provided to you by your IBP Deployment Representative along with your access to the demo server.

#### Users of the DESKTOP Edition:

Upon downloading the BMS for the first time, you get a free trial license by<u>requesting one here</u>. After the trial period, or if you are a returning user, you may <u>request a license renewal here</u> (at a fee in some cases, depending on your situation.

• Enter your license code and select Activate.

| File View Project Tools Help            |                                                                                                    |
|-----------------------------------------|----------------------------------------------------------------------------------------------------|
| New Project Open Project Add to Project | Save Project Upload to BMS                                                                                                    |
| Analysis Pipelin                        | Output License activation To activate your license enter the details in the box below. You can type within the field or copy the license details using the dipboard. Activate Paste Close |

Breeding View is now activated and analyses can be preformed.

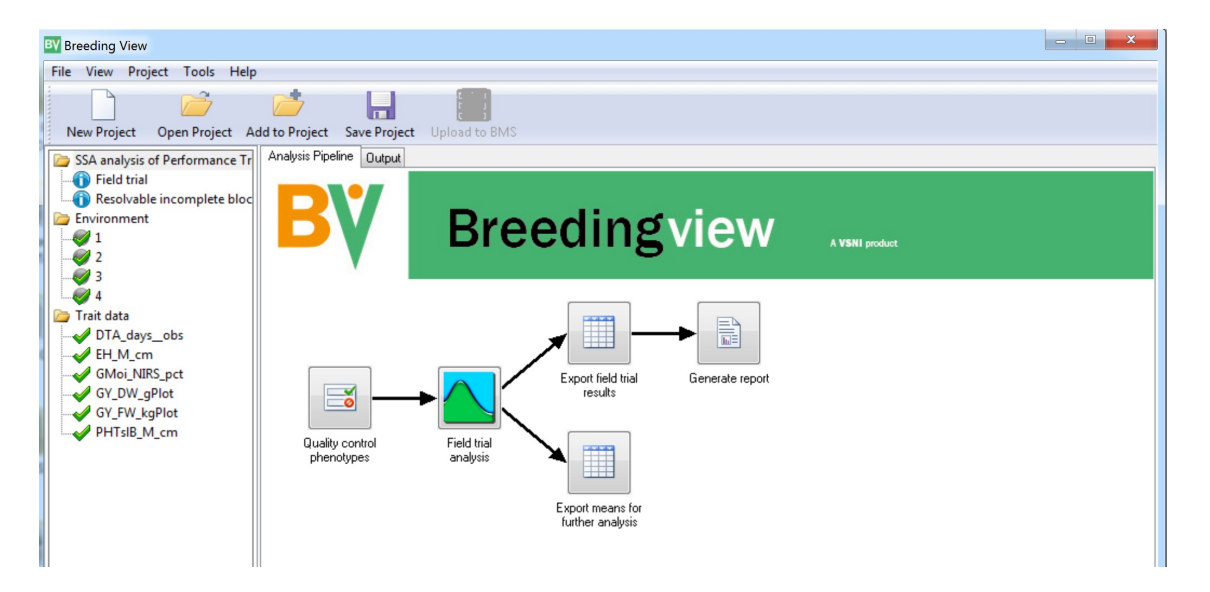

# Related

- Single Site Analysis
- <u>Multi-Site Analysis</u>